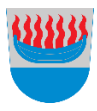

## Outlook työpöytäsovelluksen käyttöönotto

Outlook sovelluksen käyttöönotto on suoraviivainen operaatio, kunhan tunnistukseen liittyvät asetukset ja toimet ovat valmiina. Tässä ohjeessa käydään läpi, miten Outlook otetaan käyttöön uudessa laitteessa ja myös, miten Microsoft 365 -tili lisätään vanhan sähköpostitilin rinnalle.

## Uusi kone tai käyttäjä

Ennen Outlookin käytön aloitusta, suorita tai tarkista nämä käyttöönoton vaiheet.

- M365 lisenssitaso sisältää Outlookin käyttöoikeuden
- Olet ottanut monimenetelmäisen tunnistautumisen käyttöön
- Olet liittänyt Microsoft 365 -tilin Windowsiin ja tiedät tunnuksen salasanan

Etsi tietokoneelta Outlook -sovellus ja avaa se.

| <b>Kaikki</b> Sovellukset Asiakirjat Ver | kko Lisää 🔻 | м … >                           |
|------------------------------------------|-------------|---------------------------------|
| Paras vastaavuus                         |             |                                 |
| Outlook<br>Sovellus                      |             |                                 |
| Etsi verkosta                            |             | Outlook                         |
| 𝒫 out − Näytä verkon tulokset            | >           | Sovellus                        |
| ,                                        | > _         |                                 |
| 𝒫 outlook kirjaudu                       | >           | 다 Avaa                          |
| 𝒫 outlook sähköposti                     | >           | 🕝 Suorita järjestelmänvalvojana |
|                                          | >           | 🟳 Avaa tiedostosijainti         |
| 𝒫 outlook office                         | >           | -🏳 Kiinnitä aloitukseen         |
| 𝒫 outlook mail                           | >           | - Kiinnitä tehtäväpalkkiin      |
| 𝒫 outokumpu                              | >           | Poista asennus                  |
|                                          | >           |                                 |
|                                          |             |                                 |

Tietokone hakee sähköpostiosoitteen automaattisesti, mutta mikäli kenttä on tyhjä tai näkyvä osoite on väärin, korjaa tilalle oma sähköpostiosoitteesi. Paina seuraavaksi **Yhdistä**.

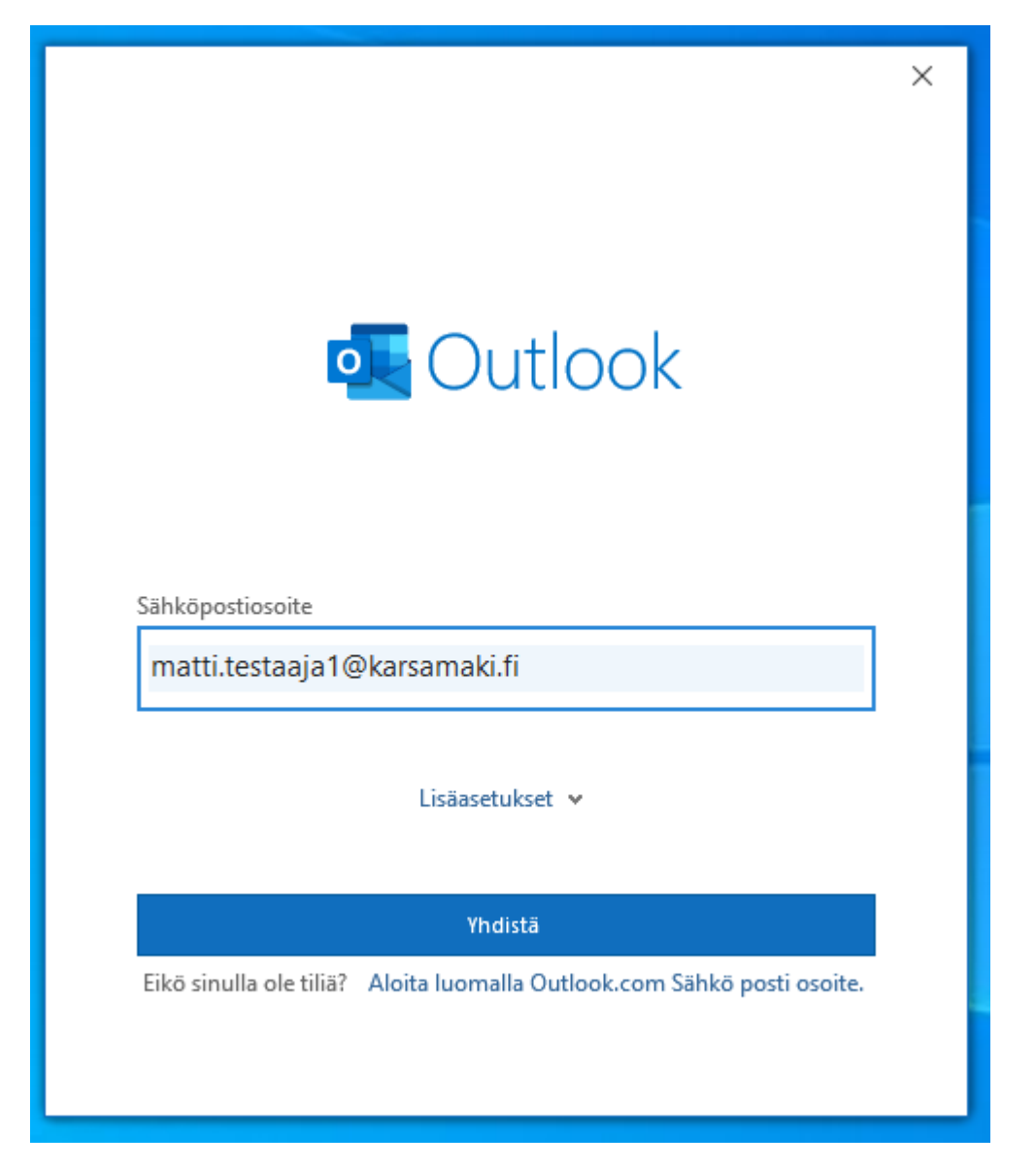

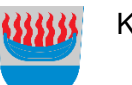

Tietokone hakee tilin tiedot automaattisesti.

Ota rasti pois "Määritä Outlook Mobile" ja paina Valmis.

|                                               | × |
|-----------------------------------------------|---|
| Outlook                                       |   |
| Tilin lisääminen onnistui                     |   |
| Microsoft 365<br>matti.testaaja1@karsamaki.fi |   |
|                                               |   |
|                                               |   |
| Lisää uusi sähköpostiosoite                   |   |
| Sähköpostiosoite Seuraava                     |   |
| Lisäasetukset 💌                               |   |
|                                               |   |
|                                               |   |
| Määritä Outlook Mobile myös puhelimeeni       |   |
| Valmis                                        |   |
|                                               |   |
|                                               |   |

Mikäli törmäät tässä vaiheessa virheilmoitukseen tai tietokone pyytää lisätietoja tilin määrittämiseksi, todennäköinen syy on lisenssitaso, johon ei kuulu Outlook käyttöoikeutta.

Outlook sovellus käynnistyy ja synkronoi palvelimella olevat viestit näkyviin. Sovelluksen alareunassa on tilarivi, joka ilmaisee toimiiko yhteys palvelimelle ja milloin synkronointi on valmis.

Tämä kansio on ajan tasalla. Yhdistetty: Microsoft Exchange

Yhteystiedot Haapajärventie 1 86710 Kärsämäki puh. 044 445 6801

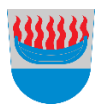

## Tilin lisääminen vanhan rinnalle

Käyttäjällä voi olla Outlook käytössä ja siinä Kerio -sähköposti määritettynä. Tässä tilanteessa tulee luoda uusi profiili, jossa Microsoft 365 on ensisijainen sähköpostitili, eikä vanha sähköposti sekoita toiminnallisuuksia.

Ennen Outlookin käytön aloitusta, suorita tai tarkista nämä käyttöönoton vaiheet.

- M365 lisenssitaso sisältää Outlookin käyttöoikeuden
- Olet ottanut monimenetelmäisen tunnistautumisen käyttöön
- Olet liittänyt Microsoft 365 -tilin Windowsiin ja tiedät tunnuksen salasanan

Sammuta Outlook -sovellus, jos se on käynnissä. Käynnistä Ohjauspaneeli ja etsi joko **mail** tai **posti** -hakusanalla kuvan mukaista Outlook asetustyökalua.

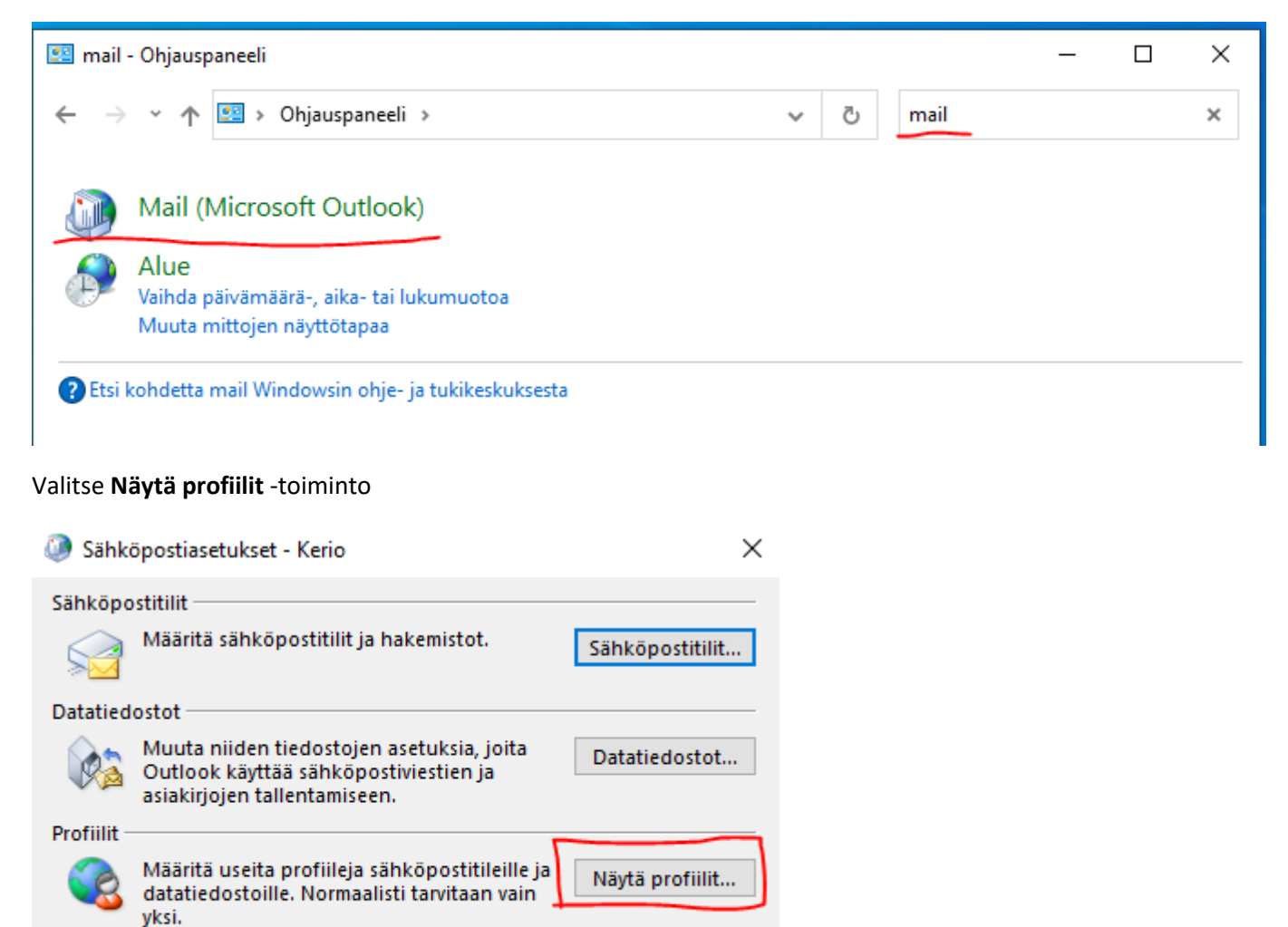

Sulje

Profiili ikkunassa näkyvät kaikki määritetyt sähköpostitilit. Valitse **Lisää** -toiminto. Anna profiilille joku kuvaava nimi ja paina **OK**.

| Ø Posti                                                                                                    | ×       |
|----------------------------------------------------------------------------------------------------|---------|
| Yleiset                                                                                                    |         |
| Tietokoneeseen on asennettu seuraavat profiilit:                                                                     | _       |
| Kerio                                                                                                    |         |
| ~                                                                                                    |         |
| Lisää Poista 🧔 Uusi profiili                                                                                         | ×       |
| Käytä Microsoft Outloo 🥥 Luo uusi profiili                                                                           | ОК      |
| <ul> <li>Valitse käytettävä</li> <li>Profiilin nimi:</li> <li>Käytä aina profiilit</li> <li>Microsoft 365</li> </ul> | Peruuta |
|                                                                                                    |         |
| OK Peruuta Käy                                                                                                    | tä      |

5

KÄRSÄMÄEN KUNTA

Syötä sähköpostitilin asetukset, mikäli tietokone ei täydennä niitä automaattisesti. Nimi annetaan muodossa Etunimi Sukunimi, sähköpostiosoite on oma työosoitteesi ja salasana\* on Microsoft 365 -palvelun salasana. Paina lopuksi **Seuraava**.

| 🥥 Lisää tili                               |                                                         |                      | ×            |
|--------------------------------------------|---------------------------------------------------------|----------------------|--------------|
| Automaattinen tilin<br>Outlook voi määritt | määritys<br>ää automaattisesti useita sähköpostitilejä. |                      | ×.           |
| Sähköpostitili                             |                                                         |                      |              |
| Kirjoita nimesi:                           | Matti Testaaja                                          | ]                    |              |
|                                            | Esimerkki: Emma Reho                                    | <i>.</i>             |              |
| Sähköpostiosoite:                          | matti.testaaja1@karsamaki.fi                            |                      |              |
|                                            | Esimerkki: emma@contoso.com                             | 4                    |              |
| Salasana:                                  | *****                                                   | ]                    |              |
| Vahvista salasana:                         | ****                                                    |                      |              |
|                                            | Kirjoita Internet-palveluntarjoajan ilmoittama          | salasana.            |              |
| 🔿 Määritä manuaalise                       | sti tai lisää palvelintyyppejä                          |                      |              |
|                                            |                                                         |                      |              |
|                                            |                                                         |                      |              |
|                                            |                                                         |                      |              |
|                                            |                                                         |                      |              |
|                                            |                                                         |                      |              |
|                                            |                                                         |                      |              |
|                                            |                                                         |                      |              |
|                                            | <                                                       | Edellinen Seuraava > | Peruuta Ohje |

\*Riippuen käyttäjästä, salasana voi olla sama kuin Windows salasana, se voi olla sama kuin Teams käytössä oleva tai se on voitu jakaa sinulle uutena tunnuskirjeen ohessa.

6

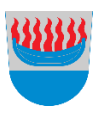

KÄRSÄMÄEN KUNTA

Sähköpostin asetukset haetaan automaattisesti. Paina lopuksi Valmis.

| Lisää tili                                                                                                    |                    | ×                 |
|----------------------------------------------------------------------------------------------------|--------------------|-------------------|
| Onneksi olkoon!                                                                                                    |                    | ×                 |
| Määritetään                                                                                                    |                    |                   |
| Outlook viimeistelee sähköpostiasetuksia. Tämä voi kestää jonki<br>Muodostetaan verkkoyhteys<br>Etsitään osoitteen matti.testaaja1@karsamaki.fi aset<br>Kirjaudutaan sähköpostipalvelimeen<br>Sähköpostitilisi on määritetty ja voit nyt aloittaa sen käytön | n aikaa.<br>ukset  |                   |
|                                                                                                    |                    |                   |
| Vaihda tilin asetuksia<br>Määritä Outlook Mobile myös puhelimeeni                                                                                                    |                    | Lisää toinen tili |
|                                                                                                    | < Edellinen Valmis | Peruuta Ohje      |

Mikäli tässä vaiheessa tietokone kysyy lisäasetuksia tai saat virheilmoituksen, on mahdollista, että lisenssi ei tue työpöytä Outlookin käyttöä.

Profiili-ikkunassa, valitse "Käytä aina profiilia" -valikosta äskettäin luomaasi Microsoft 365 -profiilia ja tallenna asetukset **OK**.

| Ø Posti                                           | × |
|---------------------------------------------------|---|
| Yleiset                                           |   |
| Tietokoneeseen on asennettu seuraavat profiilit:  |   |
| Kerio<br>Microsoft 365                            |   |
|                                                   |   |
|                                                   |   |
| ~                                                 |   |
| Lisää Poista Ominaisuudet Kopioi                  |   |
| Käytä Microsoft Outlookin aloitusprofiilina tätä: |   |
| 🔿 Valitse käytettävä profiili                     |   |
| Käytä aina profiilia                              |   |
| Microsoft 365 🗸 🗸                                 |   |
|                                                   |   |
| OK Peruuta Käytä                                  | ä |

Etsi tietokoneelta Outlook -sovellus ja avaa se.

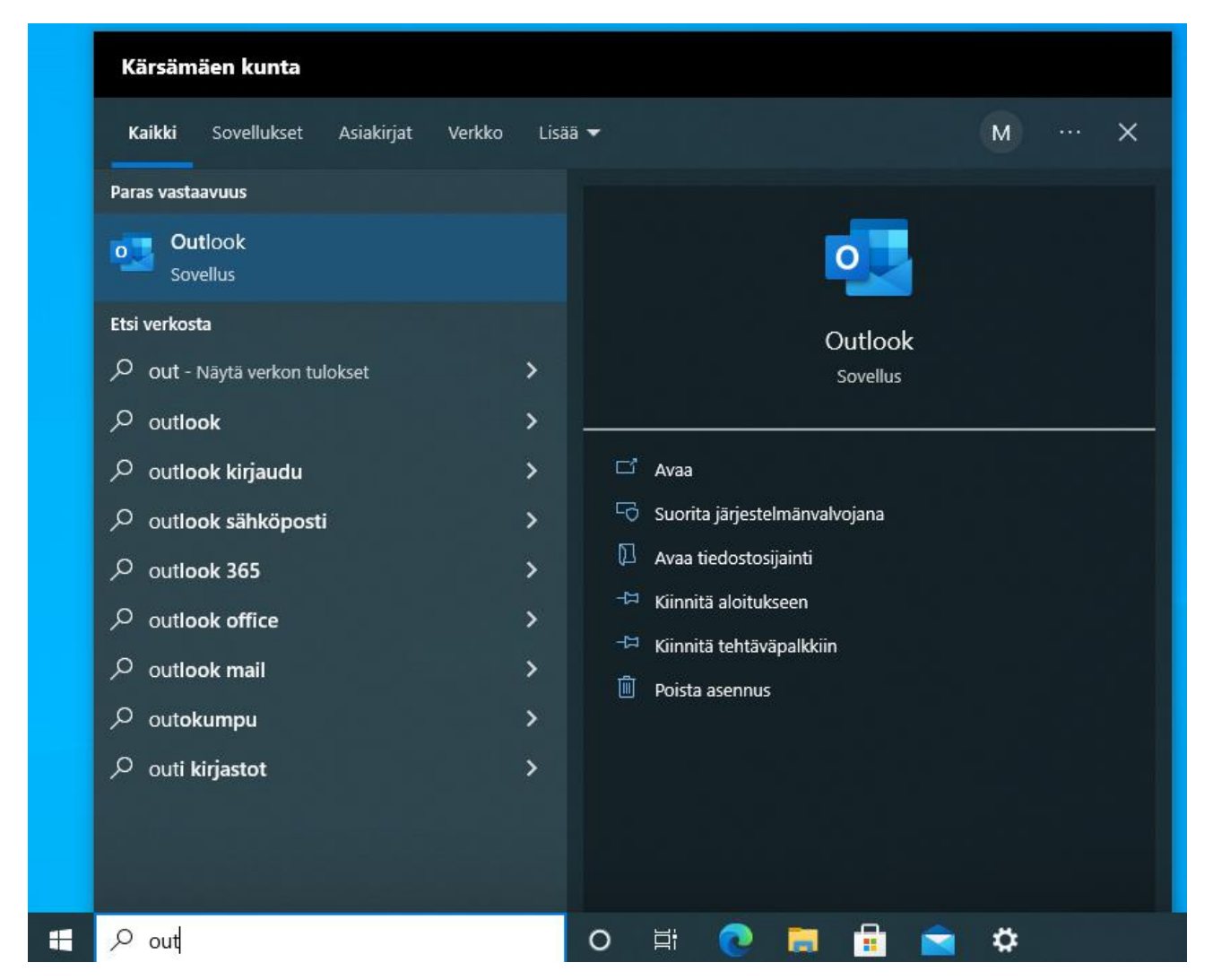

Outlook sovellus käynnistyy ja synkronoi palvelimella olevat viestit näkyviin. Sovelluksen alareunassa on tilarivi, joka ilmaisee, milloin synkronointi on valmis.

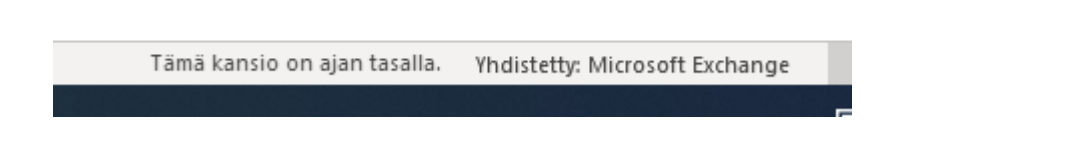